| CALS/EC - Microsoft Intern    | et Explorer  |                               |           |               |                   |        |           |               |                 |              |               |
|-------------------------------|--------------|-------------------------------|-----------|---------------|-------------------|--------|-----------|---------------|-----------------|--------------|---------------|
| 0000                          |              |                               | 2006年0    | 4月17日 17時     | i13 <del>5)</del> | CALS/E | c 電子)     | 入札システム        |                 |              | Ø             |
| 電子入札システム                      | 入札情報サービス     | 電子入札システム                      |           |               |                   |        |           |               | 入法              | 3            |               |
| ○ 調達案件検索                      |              |                               |           | 入札状           | 況一覧               |        |           |               |                 |              |               |
| <ul> <li>         ·</li></ul> | 企業ID<br>企業名称 | 9991000000000051<br>新東西建設株式会社 |           |               |                   |        |           |               | 养               | 表示案件<br>案件数  | 31-32<br>32   |
| · 登録者情報                       | 氏名           | 日立 一郎                         |           |               |                   |        |           |               |                 | 9123         | 4 🕑           |
| ○保存データ表示                      | 案件表示順序 案件番   | <del>5</del>                  | ○ 昇順 ○ 降順 |               |                   |        |           |               |                 | 最新考          | <del>لة</del> |
|                               |              |                               |           |               |                   |        |           | 最新更新日         | 時 20            | 006.04.1     | 7 17:13       |
|                               | 8<br>5       | 案件名称                          |           | 入礼方式          | 入礼/<br>再入礼/<br>見積 | 辞退届    | 辞退<br>申請書 | 受付票/通知書<br>一覧 | 企業<br>プロパ<br>ティ | 摘要           | 状況            |
|                               | 1 ●●●●校舎建設   | 工事第041701期                    |           | 一般競争<br>(標準型) |                   |        |           | 表示            | 変更              |              | 表示            |
|                               | 2 ●●●●校舍建設   | 工事第041701期                    |           | 一般競争<br>(標準型) |                   |        |           | 表示<br>未参照有り   | 変更              |              | 表示            |
|                               |              |                               |           |               |                   |        |           |               | 1               | 表示案件<br>全案件数 | 31-32<br>32   |
|                               |              |                               |           |               |                   |        |           |               |                 | 123          | 4 🍉           |
|                               |              |                               |           |               |                   |        |           |               |                 |              |               |
|                               |              |                               |           |               |                   |        |           |               |                 |              |               |
|                               |              |                               |           |               |                   |        |           |               |                 |              |               |
|                               |              |                               |           |               |                   |        |           |               |                 |              |               |
|                               |              |                               |           |               |                   |        |           |               | 18              | 0            |               |
|                               |              |                               |           |               |                   |        |           |               | 10              | 0            | _             |

|          |         | 200        | 6年04月17日 17時14分 CALS/EC 電 | TAUXATA |       |  |
|----------|---------|------------|---------------------------|---------|-------|--|
| 電子人札システム | 札情報サービス | え 電子入札システム |                           |         | へルプ   |  |
| 司達案件検索   |         |            | 入札状況通知書一覧                 |         |       |  |
| 间達案件一覧   | 執行回致    | 通知書名       | 通知書発行日付                   | 通知書表示   | 通知書確認 |  |
| 札状況一覧    |         | 落札者決定通知書   | 平成18年04月17日 (月)17時10分     | 表示      | 未参照   |  |
| 登録者情報    | 1       | 入札締切通知書    | 平成18年04月17日(月)17時03分      | 表示      | 参照済   |  |
|          |         | 入札書受付票     | 平成18年04月17日(月)16時59分      | 表示      | 参照済   |  |
|          |         |            |                           |         |       |  |
|          |         |            |                           |         |       |  |

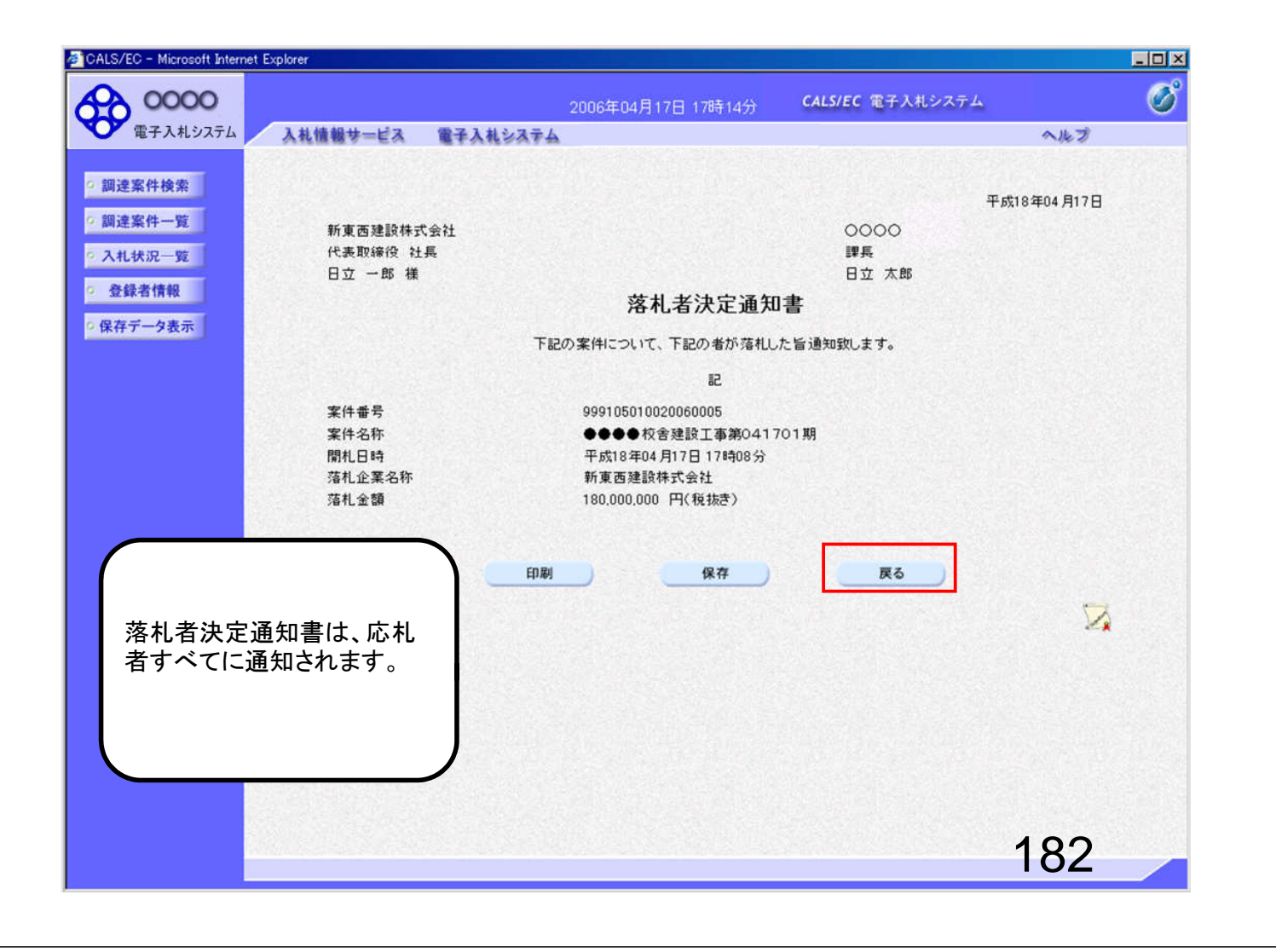

| 入礼情報サービ | ス 電子入札システム |                       |                 | 入族              |
|---------|------------|-----------------------|-----------------|-----------------|
|         |            | 入札状況通知書一覧             |                 |                 |
| 教行回致    | 通知書名       | 通知書発行日付               | 通知書表示           | 通知書職            |
|         | 落札者決定通知書   | 平成18年04月17日 (月)17時55分 | 表示              | 参照演             |
| 1       | 入札締切通知書    | 平成18年04月17日 (月)17時51分 | 表示              | 参照演             |
|         | 入札書受付票     | 平成18年04月17日(月)17時46分  | 表示              | 参照演             |
|         |            | 確認と表示                 | した通知書<br>示されます。 | <br>は、「参<br>。   |
|         |            | 確認と表示                 | した通知書<br>示されます。 | <br>には、「参<br>。  |
|         |            | 確認と表す                 | した通知書<br>示されます。 | 、<br>には、「参<br>。 |
|         |            | 確認と表示                 | した通知書           | 、<br>をは、「参<br>。 |
|         |            | 確認と表示                 | した通知書           | 、<br>には、「参<br>。 |
|         |            | 確認と表示                 | した通知書           | 、<br>をは、「参<br>。 |

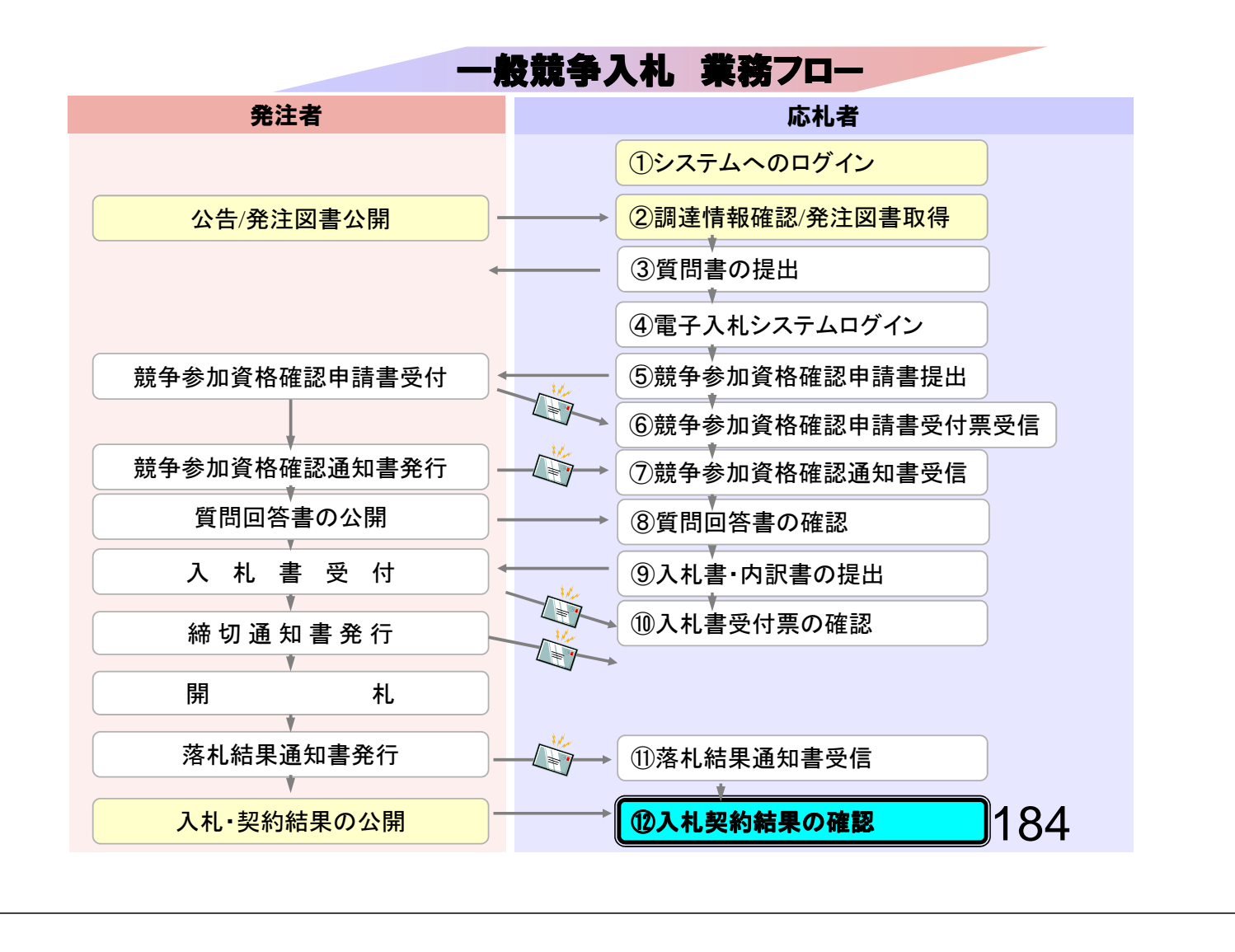

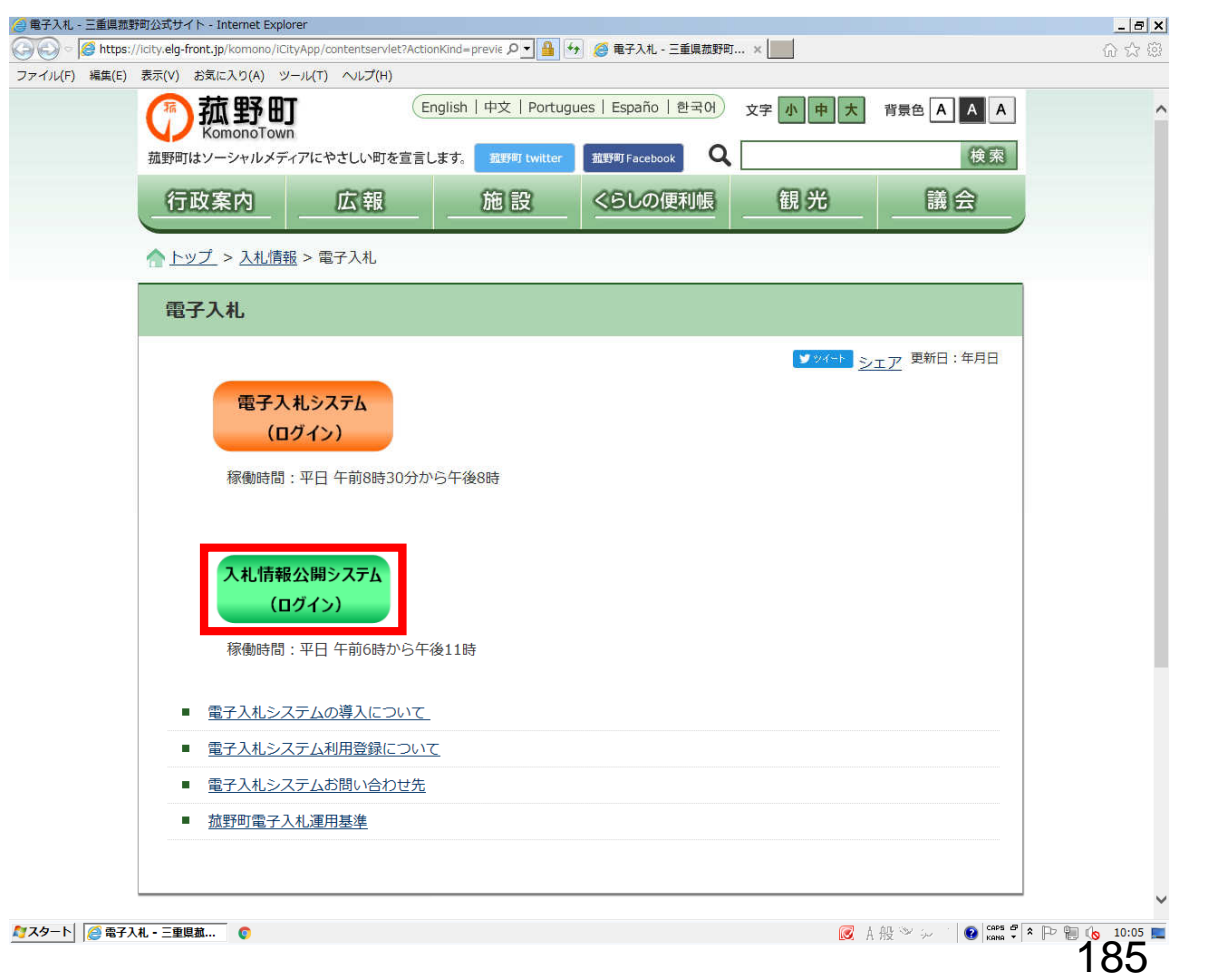

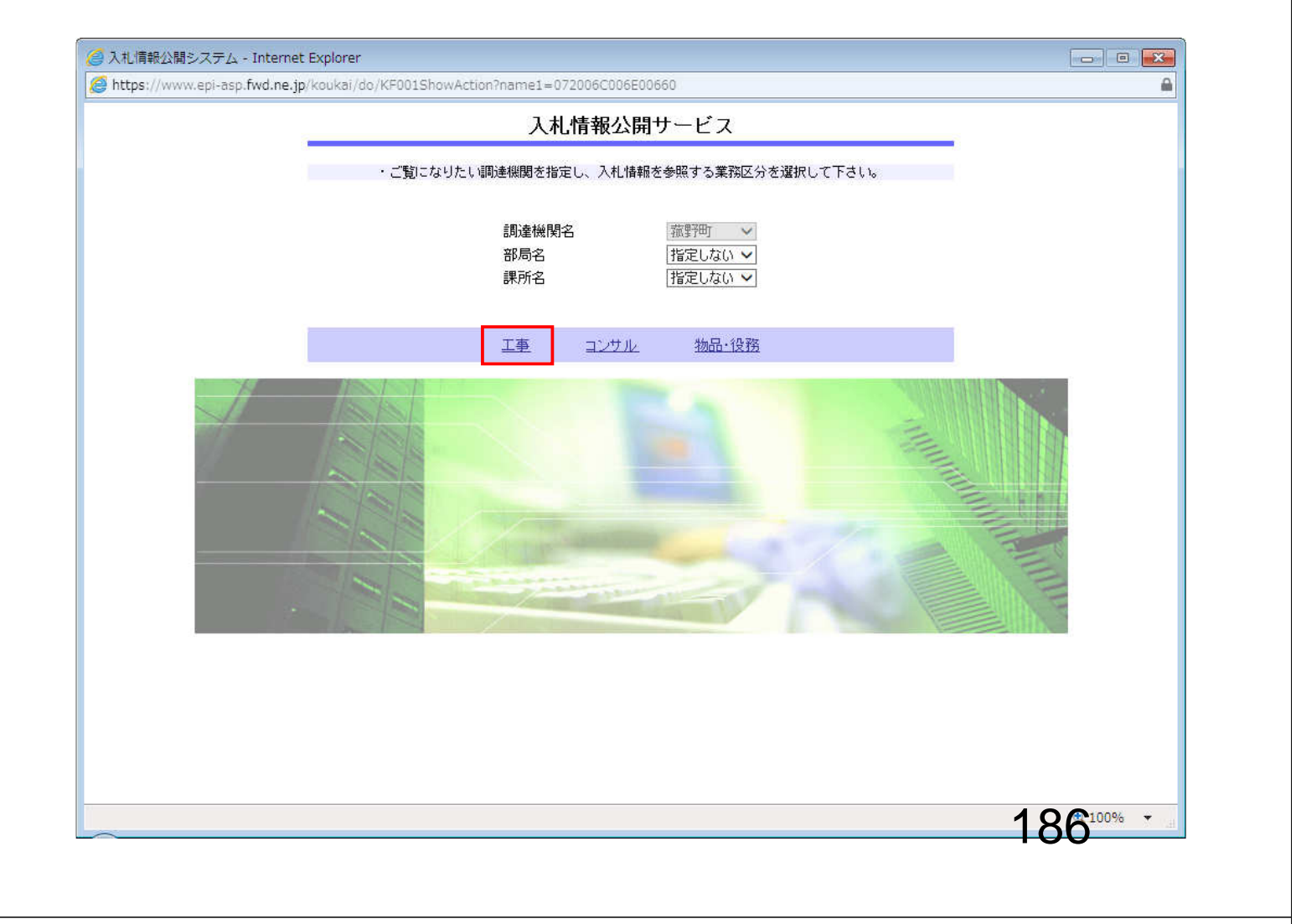

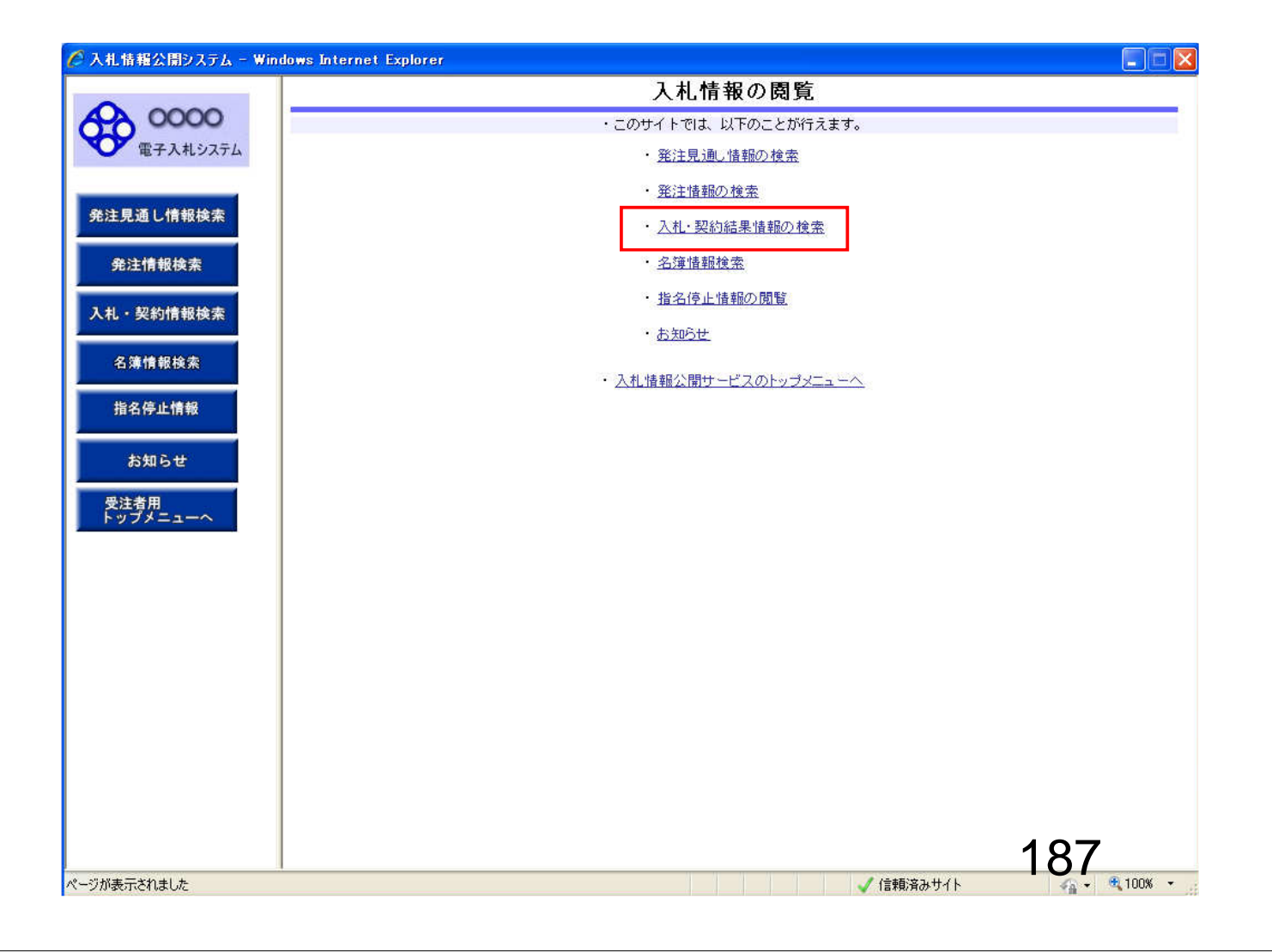

|                  |           |         | 7         | <b>札 • </b> 契約 | <b>結里情報</b> # | 金索          |       |      |
|------------------|-----------|---------|-----------|----------------|---------------|-------------|-------|------|
| 0                |           |         | <u></u>   | 16 天平)         |               | <b>र</b> नर |       |      |
|                  |           |         |           |                |               |             | 検察    | 索 クリ |
| 表示種別             |           | 指定しない   | ~         |                | 年度            | 指定しない       | ~     |      |
| 入札方式             | ĺ         | 指定しない   |           | *              |               |             |       |      |
| 索 工事名            |           |         |           |                |               |             | を含    | む    |
| 契約管理者            | <b>番号</b> |         |           | を含む            | 工事場所          |             |       | を含む  |
| 地区要件             |           | 指定しない   |           |                |               | ~           |       |      |
| 日付               |           | 更新日 🖌   | <u> </u>  | ~              | <b>O</b>      |             |       |      |
| <sup>未</sup> 表示順 |           | 更新日     | 💌 の 降順 😪  |                | 表示件数          | 10 💌        |       |      |
| · I¥#            | 冊を参照する    | いには、工事名 | をクリックします。 |                |               |             |       |      |
| +=+=++           | 884 0     |         |           | 契約管理           | 7 # + - #     | 落札者/        | 落札金額/ | 司法力  |
| 衣示俚归             | 南北日       |         | 工争名       | 番号             | 人们方式          | 契約者         | 契約金額  | 赤川石  |
|                  |           |         |           |                |               |             |       |      |
|                  |           |         |           |                |               |             |       |      |

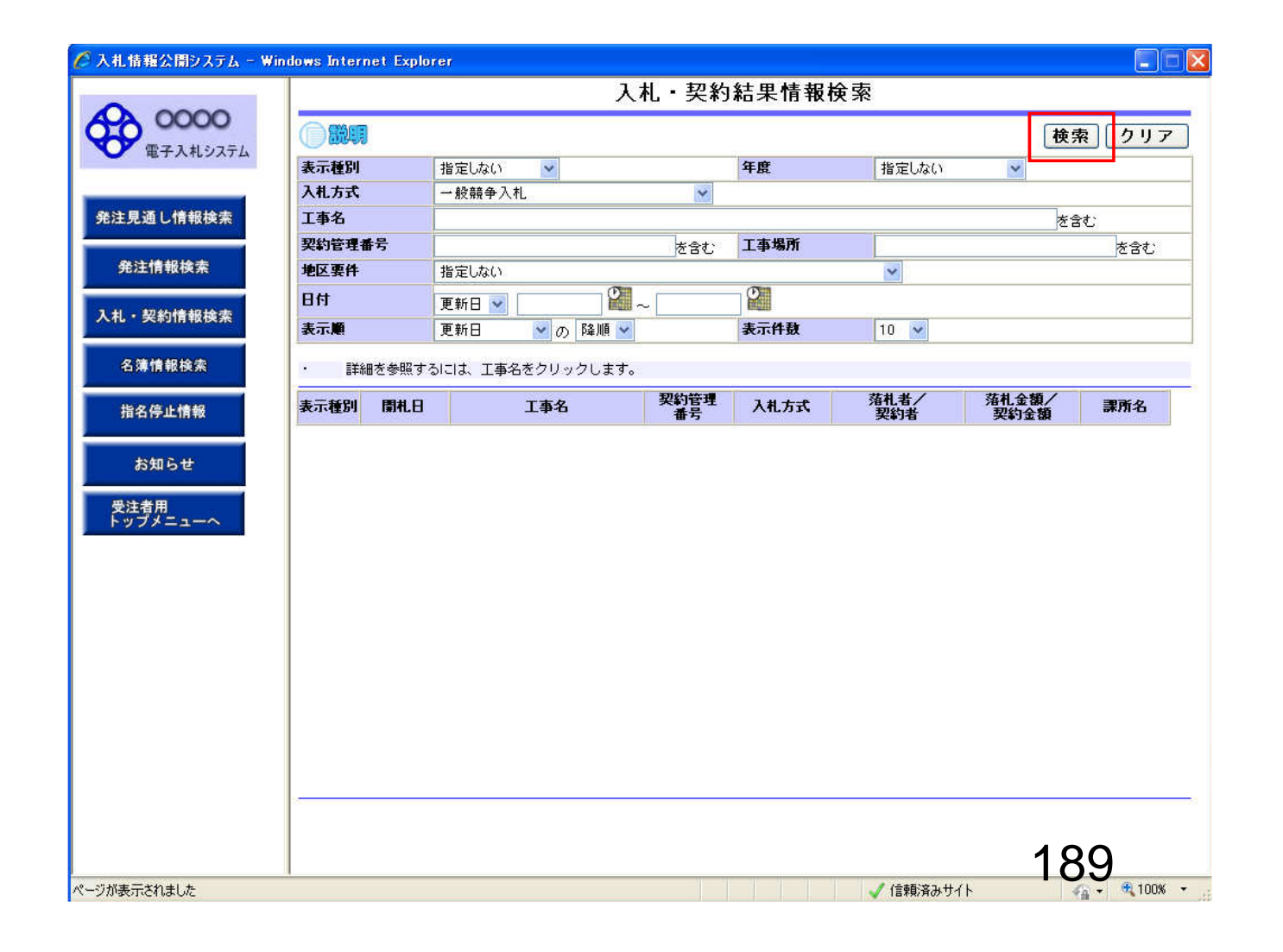

| システム                                                                                                    |                  |                |                  |                      |               |             |               |                                     |
|----------------------------------------------------------------------------------------------------|------------------|----------------|------------------|----------------------|---------------|-------------|---------------|-------------------------------------|
| 表示種別                                                                                                    | 1                | 指定しない          | ~                | C                    | 年度            | 指定しない       | ~             |                                     |
| 人机方式                                                                                                    | <u>s</u>         | 一般競争入村         | L                | *                    |               |             |               |                                     |
| 上 争名                                                                                                    |                  |                |                  |                      |               |             | ř             | 含む                                  |
| 契約管理                                                                                                    | 「一日子」            | 11             |                  | を含む                  | 工事場所          |             |               | を含む                                 |
| 地区要#                                                                                                    | F                | 指定しない          | (P)              | 1 12                 | (Film         | × .         |               |                                     |
| 日付                                                                                                    |                  | 更新日 🔽          |                  | ~                    |               |             |               |                                     |
| 表示順                                                                                                    |                  | 更新日            | 💙 の 降順 🌱         |                      | 表示件数          | 10 💌        |               |                                     |
| 表示種別                                                                                                    | 」 開札日            |                | 工事名              | 契約管理<br>番号           | 入札方式          | 落札者/<br>契約者 | 落札金額/<br>契約金額 | 課所名                                 |
| ■ 検索結果                                                                                                    | 中間:5件の?          | うち1-5件を表       | 1200900ます。<br>8示 | 5 W                  |               |             |               | (全1·                                |
| 入札・見                                                                                                    | NEW<br>2006/04/1 | 7 01期          | <u>建設工事第041</u>  | Z DD20060417         | 一般競争入札        | -           | 取止め・不調        | ■総務部 契                              |
| 入札・見                                                                                                    |                  |                | <u>建設工事第041</u>  | DD20060417           | 一般競争入札        | 日立情報第二建設    | 180.000.000円  | 彩彩部 契                               |
| 積結果<br>入札・見                                                                                                    | 2006/04/1        | / <u>UIAA</u>  | (舎建設工事第04        | L DD20060417         | A2### 47. #I  | 口六性根第一神影    | 175 000 000 0 | ·課<br>□総務部 異                        |
| 積結果                                                                                                    | 2006/04/1        | 7 <u>701 #</u> | 3全建設工事第04        | 0001<br>1 0020060417 | AX WR P / (IL | 新東市建設株式会    | 170,000,0001  | 」<br>第11日<br>1910年1月1日<br>1911年1月1日 |
| 積結果                                                                                                    | 2006/04/1        | <u>701期</u>    | ᠃ᡆ᠈ᡄᢛᡘ᠊ᠴ᠊ᢩᢖᢦᠣ᠅᠇  | R001                 | 一般競争入札        | 社           | 175,000,000円  | ]課                                  |
| and the international advantation of the local sector of the local sector of the local | 100500           |                | 經該上爭弗0316        | 2 DD20060316         | 一般競争入札        | 日立情報第三建設    | 180,000,000円  | 3離務部 契                              |

| 0000          | 9                                                                                                    | 人札・見                                 | 包積結果情     | 莆報閲覧      |            |                                       |
|---------------|----------------------------------------------------------------------------------------------------|--------------------------------------|-----------|-----------|------------|---------------------------------------|
| 電子入札システム      | () SNA                                                                                                    |                                      |           |           |            | 戻                                     |
|               | 更新日:2011/09/02                                                                                                    |                                      |           |           |            |                                       |
|               | 間札結果                                                                                                    | 荡井者決定                                |           |           |            |                                       |
| 通し情報検索        | 年度                                                                                                    | 2011(平成23)年度                         |           |           |            |                                       |
|               | 丁事名                                                                                                    | ●●●●校舎建設T:                           | 事第041701単 | A         |            |                                       |
|               | 契約管理番号                                                                                                    | DD200604178001                       |           |           |            |                                       |
| 情報検索          | 入札方式                                                                                                    | 一般競争入札                               |           |           |            |                                       |
|               | 丁事場所                                                                                                    |                                      |           | 1         |            |                                       |
| 74444744      | 間相目時                                                                                                    | 2006/04/17 12:00:00                  |           |           |            |                                       |
| 彩川有取快来        | 予定価格                                                                                                    | ****                                 | S         |           |            |                                       |
|               | 読計額又は見積額                                                                                                    |                                      |           |           |            |                                       |
| 情報检索          | <b>對杏基準価格/最低制限価格区分</b>                                                                                                    | 調査基準価格                               |           |           |            |                                       |
| THE TRADESING | <b>對</b> 香基準備格/最低制限価格                                                                                                    |                                      |           |           |            |                                       |
|               | 地区要件                                                                                                    | 指定しない                                |           |           |            |                                       |
| 停止情報          | 等級更件                                                                                                    | 18/20/000                            |           |           |            |                                       |
|               | 茶付ファイル                                                                                                    | 沃付婆乳ndf                              |           |           |            |                                       |
|               | 理所名                                                                                                    | 多公子》本R 玉刀多句言里                        |           |           |            |                                       |
| 知らせ           | 信差                                                                                                    | 100170 P 250 Jak                     |           |           |            |                                       |
|               |                                                                                                    | ち시 북부 전 구 _ \                        |           |           |            |                                       |
| ξ <b>α</b>    | 入札経過(赤色で表示されているのは                                                                                                    | 谷化未伯 にりゅ /                           |           |           |            |                                       |
| 50.           | 入札経過(赤色で表示されているの)お<br>業者名                                                                                                    | 81L来省(9。)<br>第1回                     | 第2回       | 第3回       | 随意契約       | 摘要                                    |
|               | 入札経過(赤色で表示されているの)お<br>業者名<br>新市市建築株式会社                                                                                       | 部11来省 じり。/ 第1回 金額 175 000 000        | 第2回<br>金額 | 第3回<br>金額 | 随意契約 金額    | / / / / / / / / / / / / / / / / / / / |
|               | 入札経過(赤色で表示されているの)お<br>業者名<br>新東西建設株式会社<br>ロウ体相称。独称                                                                           | 部に来るです。ア 第1回 金額 175,000,000          | 第2回<br>金額 | 金額        | 随意契約<br>金額 | · · · · · · · · · · · · · · · · · · · |
|               | 入札経過(赤色で表示されているの)お           業者名           新東西建設株式会社           日立情報第一建設           日立情報第一連設                                   | 部に来るです。ア<br>第1回<br>金額<br>175,000,000 | 第2回<br>金額 | 第3回<br>金額 | 随意契約<br>金額 | <b>摘要</b>                             |
|               | <ul> <li>入札経過(赤色で表示されているの)お</li> <li>業者名</li> <li>新東西建設株式会社</li> <li>日立情報第一建設</li> <li>日立情報第二建設</li> <li>日立情報第二建設</li> </ul> | 新日回<br>金額<br>175,000,000             | 第2回<br>金額 | 第3回<br>金額 | 随意契約<br>金額 | 描要<br>描述                              |

## よくある質問

Q.設定はいつから行うことができるか。

A.すぐに行っていただくことが可能ですが、設定が正しくできたかの確認はシステムに 接続していただかないとできません。確認はシステム運用開始までお待ちください。 また、設定に関する質問はヘルプデスクで受け付けておりますので 設定はヘルプデスク開設後に行っていただくことをお勧めします。

192

## お問い合わせ窓口

●電子入札システム、入札情報公開システムの操作方法について
 電子入札総合ヘルプデスク 3月1日開設予定
 電話: 0570-021-777 対応時間 平日9:00-12:00 13:00-17:30
 E-Mail: sys-e-cydeenasphelp.rx@ml.hitachi-systems.com

●ICカードの取得,設定について 電子入札コアシステム対応の各認証局

●入札制度及び個別案件について 菰野町 財務課 契約調達係

## お問い合わせ時の注意事項

## ●お問合せの際は、以下の情報を必ずお知らせください。 また菰野町電子入札システムの問い合わせであることを最初にお伝え願います。

・お問合せいただいているシステム

- ・お問合せされた方のお名前
- ·会社名/所属名
- ・連絡先の電話番号

●E-mailでのお問合せ時には上記の情報に加え以下の情報を記入してください。 (お分かりの範囲で構いません。)

・使用OS

・使用ブラウザ(サービスパック)

・お使いのICカードの購入先認証局名

・希望回答方法 電話またはE-mail

E-mailでのお問合せに上記の情報がご明記いただけていない場合、まず確認のご連絡を させていただくことがありますので、あらかじめご了承ください。

194